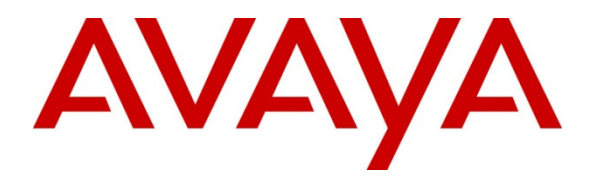

Avaya Solution & Interoperability Test Lab

## Application Notes for LumenVox Automated Speech Recognizer, LumenVox Text-to-Speech Server and LumenVox Call Progress Analysis with Avaya Aura® Experience Portal – Issue 1.0

### Abstract

These Application Notes describe the configuration steps required to integrate LumenVox Automated Speech Recognizer, LumenVox Text-to-Speech Server, and LumenVox Call Progress Analysis with Avaya Aura® Experience Portal.

Information in these Application Notes has been obtained through DevConnect compliance testing and additional technical discussions. Testing was conducted via the DevConnect Program at the Avaya Solution and Interoperability Test Lab.

## 1. Introduction

The objective of the compliance test was to validate interoperability of LumenVox Automated Speech Recognizer, LumenVox Text-to-Speech Server, and LumenVox Call Progress Analysis with Avaya Aura® Experience Portal.

LumenVox provides a complete set of speech recognition, text-to-speech technologies, and call progress analysis for use in interactive voice response (IVR) applications. The product set includes the LumenVox Automatic Speech Recognizer (ASR), Text-to-Speech (TTS) Server, and Call Progress Analysis (CPA). All products are used in conjunction with the LumenVox Media Server which provides an interface to Avaya Aura® Experience Portal using the Media Resource Control Protocol (MRCP). Additionally LumenVox Call Progress Analysis (CPA) leverages the strength of LumenVox Automated Speech Recognizer (ASR) by constantly listening for various tones, just as it would when performing speech recognition. These are compared to special acoustic models for matches, similar to our ASR's function. The result is more reliable and highly accurate message delivery.

## 2. General Test Approach and Test Results

The general test approach was to test various VoiceXML scripts that exercise various types of grammars in LumenVox ASR and TTS. A predefined set of VoiceXML scripts tested built-in grammars, menu grammars and Speech Recognition Grammar Specification (SRGS) grammars. Verification of CPA was performed using outbound calls for testing CPA capabilities.

DevConnect Compliance Testing is conducted jointly by Avaya and DevConnect members. The jointly-defined test plan focuses on exercising APIs and/or standards-based interfaces pertinent to the interoperability of the tested products and their functionalities. DevConnect Compliance Testing is not intended to substitute full product performance or feature testing performed by DevConnect members, nor is it to be construed as an endorsement by Avaya of the suitability or completeness of a DevConnect member's solution.

### 2.1. Interoperability Compliance Testing

The interoperability compliance test included feature and serviceability tests. Feature tests focused on the ability of LumenVox ASR and TTS to successfully exercise appropriate grammar and return expected results. LumenVox CPA focused on proper detection of answering party.

Serviceability testing focused on verifying the ability of the LumenVox ASR, TTS, and CPA server to recover from adverse conditions, such as restart, power failures and network disconnects.

### 2.2. Test Results

All test cases passed.

### 2.3. Support

To obtain technical support for LumenVox:

- Web: <u>www.lumenvox.com/help/</u>
- **Email:** support@lumenvox.com
- **Phone:** (858)707–7700

## 3. Reference Configuration

Following diagram shows the configuration used during the interoperability compliance test. Reference configuration consisted of:

- Avaya Aura® Experience Portal
- Avaya S8300D Server running Avaya Aura® Communication Manager
- Avaya G450 Media Gateway
- Avaya Aura® Session Manager
- Avaya Aura® System Manager
- Avaya IP Telephones
- Application Server
- LumenVox Automated Speech Recognizer
- LumenVox Text-to-Speech Server
- LumenVox CPA

Note: Each of the LumenVox components are installed on a single server.

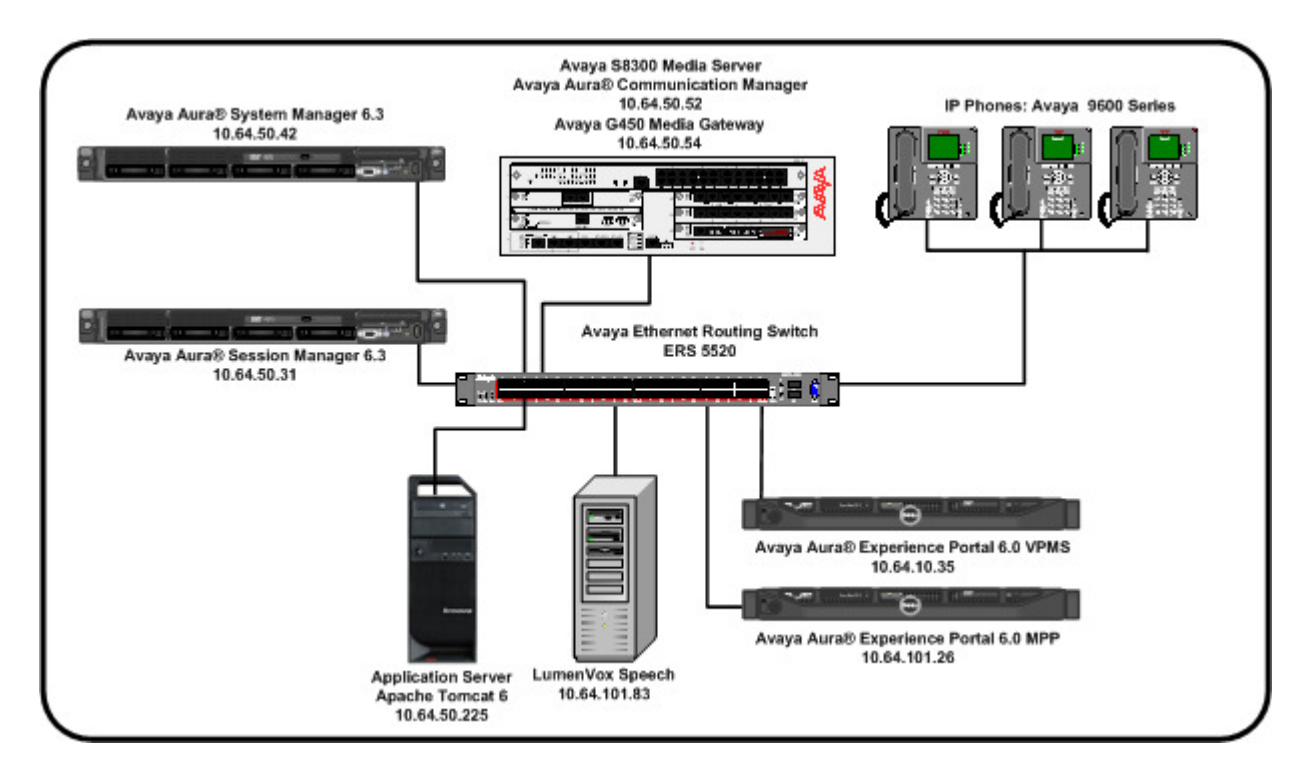

RDC; Reviewed: SPOC 10/14/2013

#### Figure 1: Reference Configuration

## 4. Equipment and Software Validated

The following equipment and software were used for the sample configuration:

| Equipment/Software                                                                              | Release/Version           |
|-------------------------------------------------------------------------------------------------|---------------------------|
| Avaya Aura® Experience Portal EPM running<br>on HP Proliant DL360 G7                            | 6.0.2.0.0501              |
| Avaya Aura® Experience Portal MPP running<br>on VM Ware Virtual Machine on Dell Blade<br>Server | 6.0.2.0.0501              |
| Avaya G450 Media Gateway                                                                        | 32.26.0                   |
| Avaya S8300D Server running on Avaya<br>Aura® Communication Manager                             | R016x.03.0.124.0          |
| Avaya 9600 Series IP Telephones                                                                 | H.323 3.2<br>SIP 6.2.2.17 |
| Avaya Aura® Session Manager running on HP<br>Proliant DL360 G7                                  | 6.3.2.0.632023            |
| Avaya Aura® System Manager running on HP<br>Proliant DL360 G7                                   | 6.3.0 –FP2                |
| LumenVox components on a single VM Ware<br>Virutal Machine running on Dell Blade Server:        |                           |
| LumenVox Automated Speech Recognizer                                                            | 11.2.200                  |
| • LumenVox Text-to-Speech                                                                       |                           |
| • LumenVox Call Progress Analysis                                                               |                           |
| Tomcat Apache Web Server running on VM<br>Ware Virtual Machine running on Dell Blade<br>Server  | 6.0.29                    |

# 5. Configure Avaya Aura® Experience Portal

Experience Portal is configured via the Experience Portal Manager (EPM) web interface. To access the web interface, enter <u>http://<ip-addr>/</u> as the URL in a web browser, where <*ip-addr>* is the IP address of the EPM. Log in using the admin user. (Not Shown)

| AVAYA                                                                                                    | Welcome, add<br>Last logged in today at 11:26:40 AM I                                                                                                    | min<br>мот       |
|----------------------------------------------------------------------------------------------------|----------------------------------------------------------------------------------------------------|------------------|
| Avaya Aura® Experience Port                                                                                                    | al 6.0 (ExperiencePortal) 😚 Home 🖓 Help 🤤 Logo                                                                                                    | off              |
| Expand All   Collapse Al                                                                                                    | You are here: Home                                                                                                    |                  |
| ▼ User Management<br>Roles<br>Users                                                                                                    | Avaya Aura® Experience Portal Manager                                                                                                    |                  |
| Login Options                                                                                                    | Avaya Aura® Experience Portal Manager (EFM) is the consolidated web-based application for<br>administering Experience Portal. Through the EPM interface, you can configure Experience Portal,<br>chack the status of a Experience Portal component, and generate reports related to system<br>operation.                                                                                                    |                  |
| System Management     Application Server                                                                                                    | Installed Components                                                                                                    |                  |
| MPP Manager<br>Software Upgrade<br>System Backup<br>▼ System Configuration<br>Alarm Codes<br>Alarm/Log Options<br>Applications<br>EPM Servers<br>MPP Servers<br>Report Data<br>SNMP<br>Speech Servers<br>VoIP Connections<br>▼ Security | <ul> <li>Media Processing Platform</li> <li>Media Processing Patform (MPP) is an Avaya media processing server. When an MPP receives a carfrom a PBX, it invokes a VoiceXML or CCXML application on an application server and communicativity with ASR and TTS servers as necessary to process the call.</li> <li>Proactive Outreach Manager</li> <li>Avaya Proactive Outreach Nanager (POM) provides a solution for unified, multichannel, inbound an outbound architecture, with the capability to communicate through different channels of interaction from Short Message Service (SMS) to e-mail to the traditional voice and video.</li> </ul> | all<br>.es<br>1d |
| Certificates<br>Licensing<br><b>Reports</b><br>Standard<br>Custom<br>Scheduled<br><b>POM</b><br>POM Home<br>POM Monitor                                                                                                    | © 2005 - 2012 Avaya Inc. All Rights Reserved.<br>Notice<br>While reasonable efforts were made to ensure that the information in<br>this document was complete and accurate at the time of printing,<br>Avaya Inc. can assume no liability for any errors. Changes and<br>corrections to the information in this document might be<br>incorporated in future releases.                                                                                                    | *                |

### 5.1. Add VoIP Connections

During compliance testing both H.323 and SIP VoIP connections were used. However, either H.323 or SIP VoIP connection can be active at any given time. On the left pane, click on the **System Configuration**  $\rightarrow$  **VoIP Connections** tab to configure VoIP connections (not shown).

#### 5.1.1. H.323 Connection

To add an H.323 Connection, click on **H.323** tab (not shown) and click **Add** (not shown)

- **Name**: Enter a descriptive name
- Gatekeeper Address: Enter the IP address of Communication Manager.
- Media Encryption: Set to No.
- New Stations: Enter Station From and To, and Password. Select Inbound and Outbound and click Add.
   Note: Station information should be gathered from the existing Communication Manager configuration.
- Retain the default values in the remaining fields Click **Save** to save changes.

| Αναγα                                                                          |                                           |                            |               | -            | Last logged in to | Welc<br>day at 11:2 | оте, adm<br>6:40 АМ МС |
|--------------------------------------------------------------------------------|-------------------------------------------|----------------------------|---------------|--------------|-------------------|---------------------|------------------------|
| Vaya Aura® Experience                                                          | Portal 6.0 (ExperiencePortal)             |                            |               |              | 🕇 Home            | <b>?</b> ₊ Help     | 🛿 Logoff               |
| Expand All   Collapse All                                                      | You are here: Home > System Co            | onfiguration > VoIP Co     | nnections > A | dd H.323 Cor | nnection          |                     |                        |
| Y User Management<br>Roles<br>Users<br>Login Options<br>Y Real-Time Monitoring | Add H.323 Connecti                        | <b>on</b><br>3 connection. |               |              |                   |                     |                        |
| System Monitor<br>Active Calls<br>Port Distribution                            | Name:                                     | CM5052                     |               |              |                   |                     |                        |
| System Maintenance<br>Audit Log Viewer                                         | Enable:                                   | 🖲 Yes 🔘 No                 |               |              |                   |                     |                        |
| Trace Viewer<br>Log Viewer                                                     | Gatekeeper Address:                       | 10.64.50.52                |               |              |                   |                     |                        |
| System Manager                                                                 | Alternative Gatekeeper Address:           |                            |               |              |                   |                     |                        |
| MPP Manager<br>Software Upgrade                                                | Gatekeeper Port:                          | 1719                       |               |              |                   |                     |                        |
| System Backup<br>System Configuration                                          | Media Encryption:                         | 🔘 Yes 🔍 No                 |               |              |                   |                     |                        |
| Alarm Codes<br>Alarm/Log Options<br>Applications                               | New Stations                              |                            |               |              |                   |                     |                        |
| EPM Servers<br>MPP Servers                                                     | From                                      | То                         |               |              |                   |                     |                        |
| Report Data<br>SNMP                                                            | Station: 60001                            | 60002                      |               |              |                   |                     |                        |
| VoIP Connections<br>Security                                                   | Password: •••••                           |                            |               |              |                   |                     |                        |
| Certificates<br>Licensing<br>Reports                                           | Same Passwer                              | ord                        |               |              |                   |                     |                        |
| Standard<br>Custom                                                             | O Use sequenti                            | al passwords               |               |              |                   |                     |                        |
| Scheduled<br>POM<br>POM Home<br>POM Monitor                                    | Station Type: Inbound Only<br>Maintenance | bound                      |               |              | Add               |                     |                        |
|                                                                                | Configured Stations (M for M              | aintenance, I for Ir       | nbound Only   | ()           |                   |                     |                        |
|                                                                                | <no station=""></no>                      |                            |               | D            | movo              |                     |                        |
|                                                                                |                                           |                            |               | Re           | anove             |                     |                        |
|                                                                                |                                           |                            |               |              |                   | 3                   |                        |
|                                                                                | Save Cancel Help                          |                            |               |              |                   |                     |                        |

#### 5.1.2. SIP Connection

To add a **SIP Connection**, click on the **SIP** tab (not shown) on the **VoIP Connections** page (not shown).

- Name: Enter a descriptive name..
- Set **Proxy Transport** to **TCP**.
- In the Address and Port boxes, enter the IP address and Port of Session Manager.
- **SIP Domain**: Enter the domain used in Session Manager.
- Maximum Simultaneous Calls: During the test, 10 was used for the Maximum Simulataneous Calls field.
- Retain the default values in the remaining fields Click **Save** to save changes.

| Αναγα                                                                     | Welcon<br>Last logged in today at 11:26:4                                                       | n <b>e, admin</b><br>40 AM MDT |
|---------------------------------------------------------------------------|-------------------------------------------------------------------------------------------------|--------------------------------|
| Avaya Aura® Experience P                                                  | Portal 6.0 (ExperiencePortal) fi Home 📪 Help (                                                  | 🛚 Logoff                       |
| Expand All   Collapse All                                                 | You are here: <u>Home</u> > System Configuration > <u>VoIP Connections</u> > Add SIP Connection |                                |
| ▼ User Management<br>Roles<br>Users                                       | Add SIP Connection                                                                              |                                |
| Login Options<br>• Real-Time Monitoring<br>System Monitor<br>Active Calls | Use this page to add a new SIP connection.                                                      |                                |
| Port Distribution                                                         | Name: SM5031                                                                                    |                                |
| Audit Log Viewer                                                          | Enable: O Yes No                                                                                |                                |
| Log Viewer<br>Alarm Manager                                               | Proxy Transport: TCP 🔻                                                                          |                                |
| System Management     Application Server     MPD Manager                  | Proxy Servers      DNS SRV Domain                                                               |                                |
| Software Upgrade<br>System Backup                                         | Address Port Priority Weight                                                                    |                                |
| <ul> <li>System Configuration</li> <li>Alarm Codes</li> </ul>             | 10.64.50.31 5060 0 0 Remove                                                                     |                                |
| Alarm/Log Options<br>Applications<br>EPM Servers                          | Additional Proxy Server                                                                         |                                |
| MPP Servers<br>Report Data<br>SNMP                                        | Listener Port: 5060                                                                             |                                |
| VoIP Connections                                                          | SIP Domain: d4f27.com                                                                           |                                |
| Certificates                                                              | P-Asserted-Identity:                                                                            |                                |
| ▼ Reports<br>Standard                                                     | Consultative Transfer:                                                                          |                                |
| Scheduled                                                                 |                                                                                                 |                                |
| POM Home<br>POM Monitor                                                   | SIP Timers                                                                                      |                                |
|                                                                           | T1: 250 millisecond(s)                                                                          |                                |
|                                                                           | T2: 2000 millisecond(s)                                                                         |                                |
|                                                                           | B and F: 4000 millisecond(s)                                                                    |                                |
|                                                                           | Call Capacity                                                                                   |                                |
|                                                                           | Maximum Simultaneous Calls: 10                                                                  |                                |
|                                                                           | All Calls can be either inbound or outbound                                                     |                                |
|                                                                           | Configure number of inbound and outbound calls allowed                                          |                                |
|                                                                           | Save Cancel Help                                                                                |                                |

#### 5.2. Add Speech Servers

On the left pane, click on the **System Configuration**  $\rightarrow$  **Speech Servers** tab to add Speech Server.

#### 5.2.1. ASR Server

To add an ASR server, click on ASR tab (not shown), and click Add (not shown).

- Name: Enter a descriptive name.
- Enable: Set to Yes.
- Engine Type: Set to Nuance, using the drop down menu
- Network Address: Enter the IP address of LumenVox Automated Speech Recognizer.
- Base Port: Enter 554.
- Total Number of Licensed ASR Resources: Enter an appropriate value
- New Connection per Session: Select Yes.
- Languages: Select English(USA) en-US.

| RDC; Reviewed:  | Solution & Interoperability Test Lab Application Notes | 8 of 18       |
|-----------------|--------------------------------------------------------|---------------|
| SPOC 10/14/2013 | ©2013 Avaya Inc. All Rights Reserved.                  | LVASRCPAAEP60 |

- RTSP URL: Enter<LumenVox\_ASR\_IP address>/media/speechrecognizer
- Click **Save** to save changes.

| Avaya Aura® Experience Po<br>Expand All   Collapse All                                                                       | stal C.O. (Essentian and Destal)                             |                                                                                                    |                           |
|----------------------------------------------------------------------------------------------------|--------------------------------------------------------------|----------------------------------------------------------------------------------------------------|---------------------------|
| Vser Management                                                                                                    | rtal 6.0 (ExperiencePortal)                                  |                                                                                                    | 👫 Home 🛛 ?+ Help 🛛 Logoff |
| ▼ User Management                                                                                                    | You are here: <u>Home</u> > System Configuratio              | n > <u>Speech Servers</u> > Add ASR Server                                                                                                    |                           |
| Roles                                                                                                    | Add ASR Server                                               |                                                                                                    |                           |
| Login Options<br><b>Real-Time Monitoring</b><br>System Monitor                                                               | Use this page to configure Experience Port                   | al to communicate with a new ASR server.                                                                                                    |                           |
| Active Calls<br>Port Distribution                                                                                            | Name:                                                        | LumenVox_ASR                                                                                                    |                           |
| ▼ System Maintenance<br>Audit Log Viewer                                                                                     | Enable:                                                      | 🖲 Yes 🔘 No                                                                                                    |                           |
| Trace Viewer<br>Log Viewer                                                                                                   | Engine Type:                                                 | Nuance -                                                                                                    |                           |
| Alarm Manager<br>▼ System Management                                                                                         | Network Address:                                             | 10.64.101.83                                                                                                    |                           |
| Application Server<br>MPP Manager                                                                                            | Base Port:                                                   | 554                                                                                                    |                           |
| Software Upgrade<br>System Backup                                                                                            | Total Number of Licensed ASR Resources:                      | 10                                                                                                    |                           |
| <ul> <li>System Configuration<br/>Alarm Codes</li> </ul>                                                                     | New Connection per Session:                                  | Yes No                                                                                                    |                           |
| Alarm/Log Options<br>Applications<br>EPM Servers<br>MPP Servers<br>Report Data<br>SNMP<br>Speech Servers<br>VoIP Connections | Languages:                                                   | Dutch(Netherlands) nI-NL<br>English(Australia) en-AU<br>English(UK) en-GB<br>English(India) en-IN<br>English(Singapore) en-SG<br>English(USA) en-US |                           |
| Security     Certificates                                                                                                    | MRCP                                                         |                                                                                                    |                           |
| ► Reports<br>Standard<br>Custom<br>Scheduled                                                                                 | Ping Interval: 15 second(s)<br>Response Timeout: 4 second(s) |                                                                                                    |                           |
| POM Home                                                                                                    | Protocol: MRCP V1 -                                          |                                                                                                    |                           |
| POM Monitor                                                                                                    | RTSP URL: 10.64.101.83/media/speechred                       | ognizer                                                                                                    |                           |

#### 5.2.2. TTS Server

To add a **TTS** server, click on **TTS** tab (not shown) on **Speech Servers** (not shown) page, and click **Add** (not shown).

- Name: Enter a descriptive name.
- Enable: Set to Yes.
- Engine Type: Set to Nuance using the drop down menu.
- Network Address: Enter the IP address of LumenVox Text to Speech server.
- Base Port: Enter 554.
- Total Number of Licensed TTS Resources: Enter an appropriate value.
- New Connection per Session: Select Yes.
- Languages: Select English(USA) en-US Jennifer F.
- RTSP URL: Enter <LumenVox\_ASR\_IP address>/media/speechsynthesizer
- Click **Save** to save changes.

| Αναγα                                                                                                    |                                          |                                                                                                    | Welcome, add<br>Last logged in today at 11:26:40 AM M | nin<br>1DT |
|----------------------------------------------------------------------------------------------------|------------------------------------------|----------------------------------------------------------------------------------------------------|-------------------------------------------------------|------------|
| Avaya Aura® Experience Por                                                                               | tal 6.0 (ExperiencePortal)               |                                                                                                    | 👫 Home 📪 Help 🛚 Logo                                  | ff         |
| Expand All   Collapse All                                                                                | You are here: Home > System Configurat   | tion > <u>Speech Servers</u> > Add TTS Server                                                                                                    |                                                       |            |
| ▼ User Management<br>Roles<br>Users<br>Login Options                                                     | Add TTS Server                           |                                                                                                    |                                                       |            |
| <ul> <li>Real-Time Monitoring<br/>System Monitor</li> </ul>                                              | Use this page to configure Experience Po | ortal to communicate with a new TTS server.                                                                                                    |                                                       |            |
| Active Calls<br>Port Distribution                                                                        | Name:                                    | LumenVox_TTS                                                                                                    |                                                       |            |
| <ul> <li>System Maintenance<br/>Audit Log Viewer</li> </ul>                                              | Enable:                                  | 🖲 Yes 🔘 No                                                                                                    |                                                       |            |
| Trace Viewer<br>Log Viewer                                                                               | Engine Type:                             | Nuance -                                                                                                    |                                                       |            |
| Alarm Manager  System Management                                                                         | Network Address:                         | 10.64.101.83                                                                                                    |                                                       |            |
| Application Server<br>MPP Manager                                                                        | Base Port:                               | 554                                                                                                    |                                                       |            |
| Software Upgrade<br>System Backup                                                                        | Total Number of Licensed TTS Resources   | s: 10                                                                                                    |                                                       |            |
| <ul> <li>System Configuration<br/>Alarm Codes</li> </ul>                                                 | New Connection per Session:              | 🔘 Yes 🖲 No                                                                                                    |                                                       |            |
| Alarm/Log Options<br>Applications<br>EPM Servers<br>MPP Servers<br>Report Data<br>SNMP<br>Speech Servers | Voices:                                  | English(Irish) en-IE Moira F<br>English(South_African) af-ZA Tessa F<br>English(Scottish) en-SC Fiona F<br>English(USA) en-US Donna F<br>English(USA) en-US Erica F | <ul> <li>(E)</li> </ul>                               |            |
| VoIP Connections  • Security                                                                             |                                          | English(USA) en-US Jennifer F                                                                                                    | Ŧ                                                     |            |
| Licensing                                                                                                | MRCP                                     |                                                                                                    |                                                       |            |
| ▼ Reports<br>Standard                                                                                    | Ping Interval: 15 second(s)              |                                                                                                    |                                                       |            |
| Custom<br>Scheduled                                                                                      | Response Timeout: 4 second(s)            |                                                                                                    |                                                       |            |
| POM Home<br>POM Monitor                                                                                  |                                          |                                                                                                    |                                                       |            |
|                                                                                                    | RTSP URL: 10.64.101.83/media/speeche     | synthesizer                                                                                                    |                                                       |            |
|                                                                                                    | Save Cancel Help                         |                                                                                                    |                                                       |            |

## 6. Configure LumenVox Automated Speech Recognizer

All configurations for LumenVox applications were performed by a LumenVox Engineer.

Log on to LumenVox server using a SSH client. The **/etc/lumenvox/media\_server.conf** file needs to be modified for the following fields:

- The value of **mrcp\_server\_ip** must be set to the IP address of the machine that LumenVox is installed on. This must be an IP address that the Experience Portal can reach and route traffic to. Please contact LumenVox Support for questions about configuring firewalls if they will be running.
- The value of **compatibility\_mode** must be changed from the default **0** to **1**

Note: When configuring an application in Experience portal to use the LumenVox ASR, set the "**Speech Complete Timeout**" parameter under **Speech Parameters** to a non-0 value:

| Speech Parameters 🔻                |                |
|------------------------------------|----------------|
| ASR                                |                |
| Confidence Threshold:              |                |
| Sensitivity Level:                 |                |
| Speed vs. Accuracy:                |                |
| N Best List Length:                |                |
| No Input Timeout:                  | millisecond(s) |
| Recognition Timeout:               | millisecond(s) |
| Speech Complete Timeout: 800       | millisecond(s) |
| Speech Incomplete Timeout:         | millisecond(s) |
| Maximum Grammar Cache Age:         | second(s)      |
| Minimum Grammar Freshness Time:    | second(s)      |
| Maximum Grammar Staleness:         | second(s)      |
| Vendor Parameters:                 | ~              |
| TTS                                |                |
| Prosody Volume: <none> - or</none> |                |
| Prosody Rate: <none>  or</none>    |                |
| Vendor Parameters:                 |                |

## 7. Configure LumenVox Text-to-Speech Server

The LumenVox Media Server must be configured as described in **Section 6**. There are no special configurations for the Text-to-Speech Server.

### 8. Verification Steps

This section provides the verification steps that may be performed to verify that Experience Portal and the LumenVox servers are online and functioning properly.

#### 8.1. Avaya Aura® Experience Portal

 From the EPM web interface, navigate to System Management → MPP Manager. From the MPP Manager screen, shown below, verify that the Media Processing Platform (MPP) servers are Online and Running.

| RDC; Reviewed:  | Solution & Interoperability Test Lab Application Notes | 12 of 18      |
|-----------------|--------------------------------------------------------|---------------|
| SPOC 10/14/2013 | ©2013 Avaya Inc. All Rights Reserved.                  | LVASRCPAAEP60 |

| Αναγα                                                                                                    | Welcome, admin<br>Last logged in today at 2:18:12 PM MDT                                                                                                    |
|----------------------------------------------------------------------------------------------------|----------------------------------------------------------------------------------------------------|
| Avaya Aura® Experience Portal 6.0 (Exp                                                                                                    | periencePortal) ff Home ?- Help 😗 Logoff                                                                                                    |
| Avaya Aura⊗ Experience Portal 6.0 (Exp         Expand All       Collapse All         You are R         Roles       Users         Login Options       Real-Time Monitoring         System Monitor       Artive Calls         Port Distribution       Trace Viewer         Login Options       System Monitor         * System Monitor       Audit Log Viewer         Trace Viewer       Login Options         Application Server       MPP         MPP Manager       Software Options         Applications       Alarm Codes         Alarm Codes       Alarm Codes         Alarm Codes       Alarm Codes         Alarm Codes       Speech Servers         Voluce Connections       Speech Servers         Voluce Connections       Scheduled         POM Home       POM Monitor | hereincePortal) A Home ? .Help @ Logoff   here: Homa > System Management > MPP Manager Manager (Jun 26, 2013 2:21:31 PM MDT) te displays the current state of each MPP in the Experience Portal system. To enable the state and mode commands, select one or es. To enable the mode commands, the selected MPPs must also be stopped. Last Poll: Jun 26, 2013 2:21:20 PM MDT erver Name Mode State Config Auto Restart Restart Schedule Active Calls Jage mote Online Running OK No No No None None O 0 ommands Stop Restart Reboot Hult Cancer Manager Immands Immands Manager Manager |

2. On the left pane, navigate to **Real-Time Monitoring** → **Port Distribution**. From the Port Distribution page, verify that the ports on the MPP server are in service

| Αναγα                                                                                                    |                                                                                                    |                                                                                                    | Welcome, admin<br>Last logged in today at 2:18:12 PM MDT                                                                                                    |
|----------------------------------------------------------------------------------------------------|----------------------------------------------------------------------------------------------------|----------------------------------------------------------------------------------------------------|----------------------------------------------------------------------------------------------------|
| Avaya Aura® Experience P                                                                                                    | Portal 6.0 (ExperiencePortal)                                                                                                    |                                                                                                    | 👫 Home 📪 Help 🕴 Logoff                                                                                                    |
| Avaya Aura® Experience F<br>Expand All Collapse All<br><b>v User Management</b><br>Roles<br>Users<br>Login Options<br><b>v Real-Time Monitoring</b><br>System Monitor<br>Active Calls<br>Port Distribution<br><b>v System Maintenance</b><br>Audit Log Viewer<br>Alarm Manager<br><b>v System Management</b><br>Application Server<br>MPP Manager<br>Software Upgrade<br>System Backup<br><b>v System Configuration</b> | Portal 6.0 (ExperiencePortal)<br>You are here: Home > Real-Time Monitorin<br>Port Distribution (Jun 26, 2<br>This page displays information about how to<br>on the VoIP Connections page.<br>Total Ports: 14<br>Port \$ Mode \$ State Port Group \$<br>60011 Online In service CM5052<br>65555 Online In service CM5052<br>25508 Online In service Jacada<br>25509 Online In service Jacada<br>25509 Online In service sm5031<br>2 Online In service sm5031 | Ig > Port Distribution 2013 2:22:34 PM MDT) the telephony resources have been distributed to t  Last Poll: Jun 26, 2013 2:22:21 PM N Protocol Current Allocation Base Allocatio H323 MPPRemote H323 MPPRemote H323 MPPRemote H323 MPPRemote SIP_Trunk MPPRemote SIP_Trunk MPPRemote | Home       ?+ Help       Q Logoff         Image: Comparison of the state of the state |
| Alarm Codes<br>Alarm/Log Options<br>Applications<br>EPM Servers<br>MPP Servers<br>Report Data<br>SNMP<br>Speech Servers<br>VoIP Connections<br><b>VoIP Connections</b><br><b>Vecurity</b><br>Certificates<br>Licensing<br><b>Reports</b><br>Standard<br>Custom<br>Scheduled<br><b>POM</b><br>POM Home<br>POM Monitor                                                                                                    | 3 Online In service sm5031<br>4 Online In service sm5031<br>5 Online In service sm5031<br>6 Online In service sm5031<br>7 Online In service sm5031<br>8 Online In service sm5031<br>9 Online In service sm5031<br>10 Online In service sm5031                                                                                                    | SIP_Trunk MPPRemote SIP_Trunk MPPRemote SIP_Trunk MPPRemote SIP_Trunk MPPRemote SIP_Trunk MPPRemote SIP_Trunk MPPRemote SIP_Trunk MPPRemote SIP_Trunk MPPRemote                                                                                                    |                                                                                                    |

### 8.2. LumenVox Automated Speech Recognizer

The Avaya test application (usually installed with the MPP in /mpp/misc/avptestapp/intro.vxml) may be used to test the ASR.

### 8.2.1. Configuring the Application

From the EPM web interface, navigate to **System Configuration**  $\rightarrow$  **Applications**. Click the **Add** button (not shown) to create a new application.

- **Name**: Enter a descriptive name.
- Enable: Set to Yes.
- **Type**: Set to **VoiceXML** using the drop down menu.
- URL Enter the URL for the Application.
- Speech Servers Select Nuance for ASR and TTS.
- Application Launch Enter an Extension for Called Number: and click the Add button.
- Speech Parameters Enter 800 for Speech Complete Timeout:
- Click **Save** to save changes.

Note: When configuring an application in Experience portal to use the LumenVox ASR, set the "**Speech Complete Timeout**" parameter under **Speech Parameters** to a non-0 value:

| AVAYA                                                    |                                                                                          | Welcome, admin<br>Last logged in today at 9:49:32 AM MDT |
|----------------------------------------------------------|------------------------------------------------------------------------------------------|----------------------------------------------------------|
| Avaya Aura® Experience F                                 | Portal 6.0 (ExperiencePortal)                                                            | fi Home ?-Help 🛚 Logoff                                  |
| Expand All   Collapse All                                | You are here: <u>Home</u> > System Configuration > <u>Applications</u> > Add Application | ·                                                        |
| <ul> <li>User Management<br/>Roles</li> </ul>            | Add Application                                                                          |                                                          |
| Users<br>Login Options<br>Real-Time Monitoring           | Use this page to deploy and configure a new application on the Experience Portal system. |                                                          |
| System Monitor<br>Active Calls                           | Name: Iumeni/ox Test                                                                     |                                                          |
| Port Distribution  System Maintenance                    |                                                                                          |                                                          |
| Audit Log Viewer<br>Trace Viewer                         |                                                                                          |                                                          |
| Log Viewer<br>Alarm Manager                              |                                                                                          |                                                          |
| Application Server                                       |                                                                                          |                                                          |
| Software Upgrade<br>System Backup                        | 🖲 Single 🖱 Fail Over 🖱 Load Balance                                                      |                                                          |
| <ul> <li>System Configuration<br/>Alarm Codes</li> </ul> | VoiceXM_ URL: http://10.64.101.26/mpp/misc/avptestapp/intro.ccxml                        | Verify                                                   |
| Alarm/Log Options<br>Applications                        | Mutual Certificate Authentication: 🔘 Yes 🔘 No                                            | E                                                        |
| MPP Servers<br>Report Data                               | Basic Authentication: 🔘 Yes 🔘 No                                                         |                                                          |
| SNMP<br>Speech Servers                                   | Speech Servers                                                                           |                                                          |
| VoIP Connections  Security                               | ASR: Nuance TTS: Nuance T                                                                |                                                          |
| Certificates<br>Licensing                                | English(USA) en-US A English(USA) en-US Jennifer F                                       |                                                          |
| Reports     Standard                                     | Languages: Voices:                                                                       |                                                          |
| Custom<br>Scheduled                                      | v v                                                                                      |                                                          |
| POM Home<br>POM Monitor                                  | Application Launch                                                                       |                                                          |
|                                                          |                                                                                          |                                                          |
|                                                          |                                                                                          | -                                                        |
|                                                          | Called Number: Add                                                                       |                                                          |
|                                                          | 60011                                                                                    |                                                          |
|                                                          | Remove                                                                                   |                                                          |
|                                                          | · ·                                                                                      |                                                          |
|                                                          | Speech Parameters 🔻                                                                      |                                                          |
|                                                          | Confidence Threshold;                                                                    |                                                          |
|                                                          | Sensitivity Level:                                                                       |                                                          |
|                                                          | Speed vs. Accuracy:                                                                      |                                                          |
|                                                          | N Best List Length:                                                                      |                                                          |
|                                                          | No Input Timecut: millicecond(c)                                                         |                                                          |
|                                                          | Recognition Timeout: millisecond(s)                                                      |                                                          |
|                                                          | Speech Complete Timecut: 800 millisecond(s)                                              |                                                          |
|                                                          | Speech Incomplete Timeout: millisecond(s)                                                |                                                          |
|                                                          | Maximum Grammar Cache Age:second(s)                                                      |                                                          |
|                                                          | Mirimum Grammar Freshness Time: second(s)                                                |                                                          |
|                                                          | Maximum Grammar Staleness:second(s)                                                      |                                                          |
|                                                          | vendor Parameters:                                                                       |                                                          |
|                                                          |                                                                                          |                                                          |
|                                                          | TTS                                                                                      |                                                          |
|                                                          | Presody Volume: <pre>NONE&gt; </pre>                                                     |                                                          |
|                                                          | Prcsody Rate: <none> • or</none>                                                         |                                                          |
|                                                          |                                                                                          |                                                          |
|                                                          | Vendor Parameters:                                                                       |                                                          |
|                                                          |                                                                                          |                                                          |
|                                                          | Reporting Parameters >                                                                   |                                                          |
|                                                          | Advanced Parameters >                                                                    |                                                          |
|                                                          | Save Cancel Help                                                                         | •                                                        |

RDC; Reviewed: SPOC 10/14/2013 Solution & Interoperability Test Lab Application Notes ©2013 Avaya Inc. All Rights Reserved. 16 of 18 LVASRCPAAEP60

#### 8.2.2. Verifying the LumenVox ASR

- Dial into the application using the Called Number specified in the newly created application.
- At the main menu, press 1 for speech recognition test.
- When prompted, speak "Open the window."
- Confirm that the application understands the utterance.

Note: For optimal results, avoid use of a speakerphone when testing the ASR, as it may introduce recognition issues.

### 8.3. LumenVox Test-to-Speech Server

The Avaya test application (usually installed with the MPP in /mpp/misc/avptestapp/intro.vxml) may be used to test the TTS. Perform the following steps:

- 1. Configure the test application to use the LumenVox TTS.
- 2. Dial into the application.
- 3. At the main menu, press 2 for text-to-speech test.
- 4. Confirm TTS speaking.

## 9. Conclusion

These Application Notes describe the configuration steps required to integrate LumenVox Automated Speech Recognizer, LumenVox Text-to-Speech Server, LumenVox Call Progress Analysis with Avaya Aura® Experience Portal. All feature and serviceability test cases were completed successfully without any observations as described in **Section 2.2**.

## 10. Additional References

This section references the Avaya documentation relevant to these Application Notes. The following Avaya product documentation is available at <u>http://support.avaya.com</u>.

[1] Administering Avaya Aura® Experience Portal, June 2013

LumenVox help documentation, including detailed installation and configuration instructions, is available online at http://www.lumenvox.com/help/

#### ©2013 Avaya Inc. All Rights Reserved.

Avaya and the Avaya Logo are trademarks of Avaya Inc. All trademarks identified by  $\mathbb{B}$  and  $^{TM}$  are registered trademarks or trademarks, respectively, of Avaya Inc. All other trademarks are the property of their respective owners. The information provided in these Application Notes is subject to change without notice. The configurations, technical data, and recommendations provided in these Application Notes are believed to be accurate and dependable, but are presented without express or implied warranty. Users are responsible for their application of any products specified in these Application Notes.

Please e-mail any questions or comments pertaining to these Application Notes along with the full title name and filename, located in the lower right corner, directly to the Avaya DevConnect Program at <u>devconnect@avaya.com</u>.